## **Microsoft 365-Zugang**

1. In der Suchmaschine "Microsoft 365 login" suchen und auf Anmeldung klicken

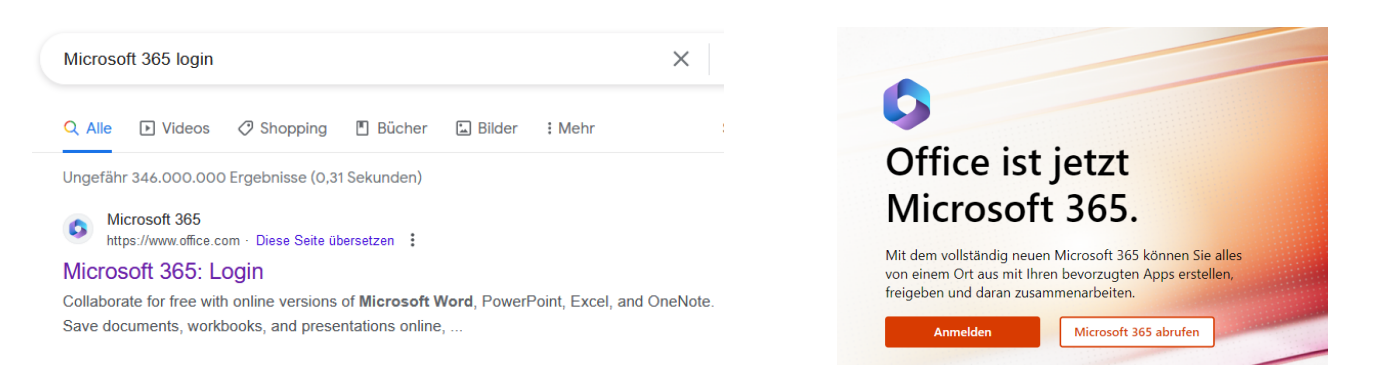

2. Zugangsdaten eingeben: <u>vorname.nachname@wskempten.de</u> - erhaltenenes Kennwort eingeben

| Microsoft Anmelden                                                                                                    | Microsoft         | Microsoft                                                                             |
|----------------------------------------------------------------------------------------------------|-------------------|---------------------------------------------------------------------------------------|
| E-Mail, Telefon oder Skype ()<br>Kein Konto? Erstellen Sie jetzt eins!<br>Sie können nicht auf Ihr Konto zugreifen?<br>Anmeldeoptionen | Kennwort eingeben | Angemeldet bleiben?<br>Hiermit verringern Sindie Anzahl von<br>Anmeldeaufforderungen. |
| Weiter                                                                                                    | Anmelden          | Nem Ja                                                                                |

## 3. Bitte Kennwort abändern:

Zahnrad oben rechts – auf "Kennwort ändern" – neues Kennwort vergeben - absenden

|                              | kennwort ändern                                                                                                    |
|------------------------------|----------------------------------------------------------------------------------------------------|
| Ein kellungen                |                                                                                                    |
| Designs                      | Es ist ein sicheres Kennwort erforderlich. Geben Sie 8–<br>256 Zeichen ein. Verwenden Sie keine gängigen<br>Worter oder Namen. Kombinieren Sie Groß- und<br>Kleinbuchstaben, Zilfern und Symbole. |
|                              | Benutzer-ID                                                                                                    |
|                              | Altes Kennwort                                                                                                    |
| Alle anzeigen                | t∼<br>Neues Kennwort erstellen                                                                                                    |
| Sprache und Zeitzone         |                                                                                                    |
| Sprache ändern $ ightarrow$  | Kennwortsicherheit                                                                                                    |
| Dunkler Modus                | Neues Kennwort bestätigen                                                                                                    |
| Kennwort                     |                                                                                                    |
| Kennwort ändern $ ightarrow$ | absenden abbrechen                                                                                                    |

## 4. Das sind die wichtigsten Tools?

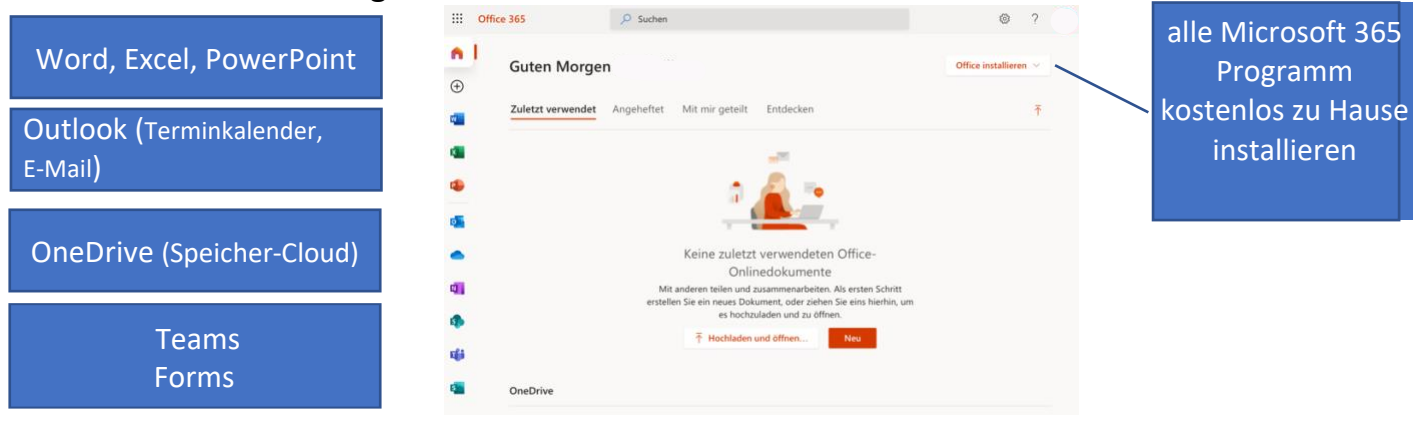